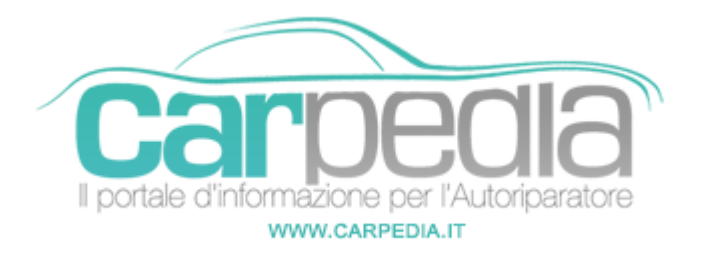

## Procedura azzeramento service Mercedes-Benz GLA 156 [2014-]

GLA 156 [2014-]

Mercedes-Benz >> GLA 156 [2014-]

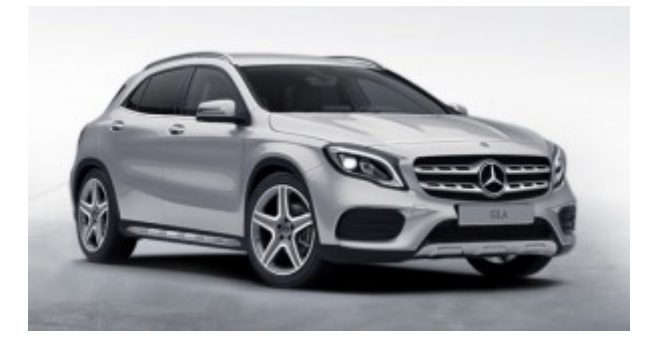

## Note:

-Prima di azzerare il service, eseguire i controlli come previsto dal costruttore.

-Chiudere tutte le portiere, il cofano e il baule.

-Individuare i pulsanti da utilizzare per la procedura a seconda del tipo di volante installato:

- A) Pulsante sulla pulsantiera destra del volante col simbolo del cornetta del telefono.
- B) Pulsante sulla pulsantiera sinistra del volante col simbolo "Return".
- C) Pulsante sulla pulsantiera sinistra del volante col simbolo "OK".
- D) Pulsante sulla pulsantiera sinistra del volante col simbolo "↓".
- E) Pulsante sulla pulsantiera sinistra del volante col simbolo "⇐".

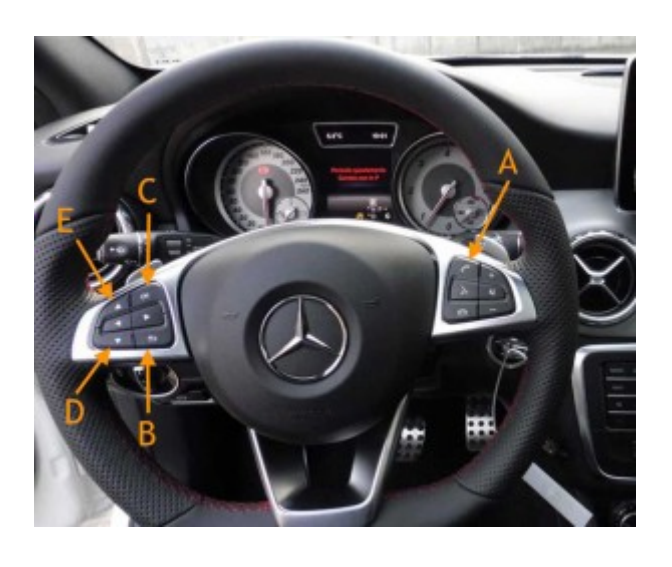

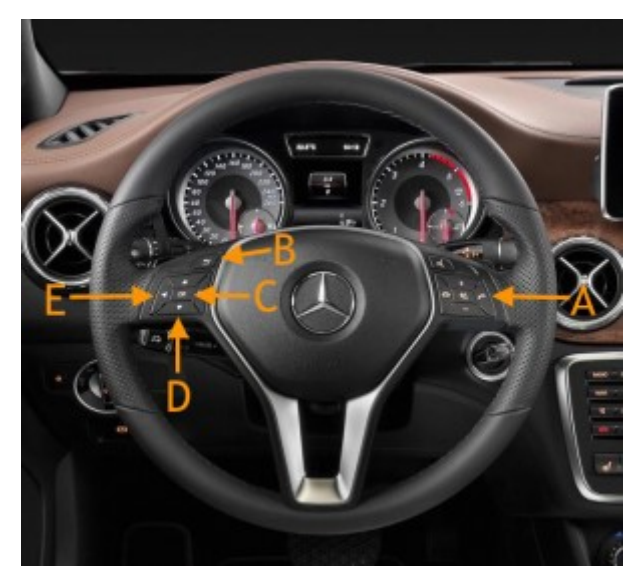

## Procedura di azzeramento

- Girare la chiave in posizione l
- Verificare che sul quadro strumenti sia visualizzato il contachilometri. Se cosi non fosse, premere il pulsante D fino a quando viene visualizzato.
- Premere il pulsante E fino a visualizzare la voce "TripContachilometri Parziale (azzerabile tramite apposito pulsan..."
- Entro 5 secondi premere e mantenere premuto il tasto A
- Entro 1 secondo premere e mantenere premuto il tasto C
- Mantenere premuti entrambi i pulsanti (A+C) fino a quando non appaiono sul display le voci "Vehicle Data", "Dynamometer Test" e "Assyst Plus"
- Premere il pulsante D fino a quando non viene selezionata la voce "Assyst Plus"
- Premere il pulsante C per selezionare la voce "Assyst Plus"
- Sul display devono essere visualizzate le voci "Service Data" e "Full Service"
- Premere il pulsante D fino a selezionare la voce "Service Data" e confermare con il pulsante C
- Viene visualizzato il codice officina da modificare o confermare col pulsante C
- Premere il pulsante D per visualizzare il tipo d'olio motore e la percorrenza/tempo per la successiva manutenzione
- Premere nuovamente il pulsante D fino a visualizzare la voce "Full Service"
- Confermare premendo il pulsante C

- Sul display verranno riassunti dati della manutenzione effettuata da registrare sul libretto di manutenzione dell'auto
- Premere il pulsante D fino a selezionare la voce "Confirm Serv" e confermarla col pulsante C
- Se sul display viene visualizzata la voce "Tipo Olio": premere il pulsante E per selezionare il tipo d'olio usato confermandolo col pulsante C
- Sul display dev'essere visualizzata la voce "Service Carried Out"
- Col pulsante D selezionare la voce "Yes" e confermarla col pulsante C
- Sul display verrà visualizzata la voce "Reversal Not Possible"
- Col pulsante D selezionare la voce "Confirm" e confermarla col pulsante C
- Sul display verrà visualizzata la voce "Full Service Completed"
- Premere il pulsante B fino a visualizzare il contachilometri
- Spegnere il quadro strumenti
- Procedura terminata

## **Partner:**

Carpedia Carpedia